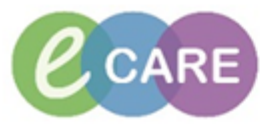

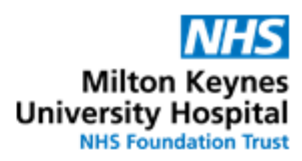

| QRG – Epidural Prescribing |                                                                                                    |                 |
|----------------------------|----------------------------------------------------------------------------------------------------|-----------------|
| No.                        | Action                                                                                                    | Responsibil ity |
| 1.                         | From the Request / Care Plans tab in PowerChart click on +Add and type in "epidural" to find the Epidural (PCEA) Care Plan                                                                                                    | Doctor /<br>NMP |
|                            | Search: epidural 🔍 🖳 Advanced Options 🗸 Type: 👘 Inpatie                                                                                                    |                 |
|                            | 🖚 🖆 🚖 🔹 🖿 🗎 Folder: Search within: 🔠 🛨                                                                                                    |                 |
|                            | Epidural<br>Epidural adheriolusis lumbar (RAC7 technique)                                                                                                    |                 |
| 2.                         | Click on the Powerplan and select Done to open the plan                                                                                                    | Doctor /<br>NMP |
| 3.                         | Vitals Signs monitoring is already pre-selected. Please do not untick this order.   Image: Comparison of the provided start Date/Time T;N, as required, For Epidural Monitoring                                                                                                    | Doctor /<br>NMP |
| 4.                         | Select the appropriate order by ticking it   ✓ Medications   ✓ For Post-Operative pain   Bupivacaine/Fentanyl bags are currently unavailable (July 2017) so as an alternative Levobupivacaine/Fentanyl Bupivacaine 625mg/500mL   OL25%) / Fentanyl 2000micrograms/500mL infusion   DOSE: 500 mL - ROUTE: epidural - in (0.125%) / Fentanyl 2000micrograms/500mL infusion bag)   ✓ For analgesia in Labour   Bupivacaine + Fentanyl (Bupivacaine 250mg/250mL (0.125%) / Bupivacaine + Fentanyl (Bupivacaine 250mg/250mL DOSE: 500 mL - ROUTE: epidural - in (0.1%) / Fentanyl 500micrograms/250mL infusion bags) | Doctor /<br>NMP |
| 5.                         | Click Orders For Signature                                                                                                    | Doctor /<br>NMP |
| 6.                         | The selected order(s) will display in the Requests / Care plans tab. Please review and then click                                                                                                    | Doctor /<br>NMP |
| 7.                         | [ㅁ] Full screen                                                                                                    | Doctor /<br>NMP |
|                            | Reconciliation Status<br>Meds History Status Discharge                                                                                                    |                 |
|                            | UICK reiresn                                                                                                    |                 |